| Google                                 |   |
|----------------------------------------|---|
| Q 彰化Gsuite                             | Ŷ |
| ア授尋「彰化 Gsuite」Yahoo奇摩(529) YouTube首頁首頁 |   |
| ● ● ● ● ● ● ● ● ● ● ● ● ● ● ● ● ● ● ●  |   |

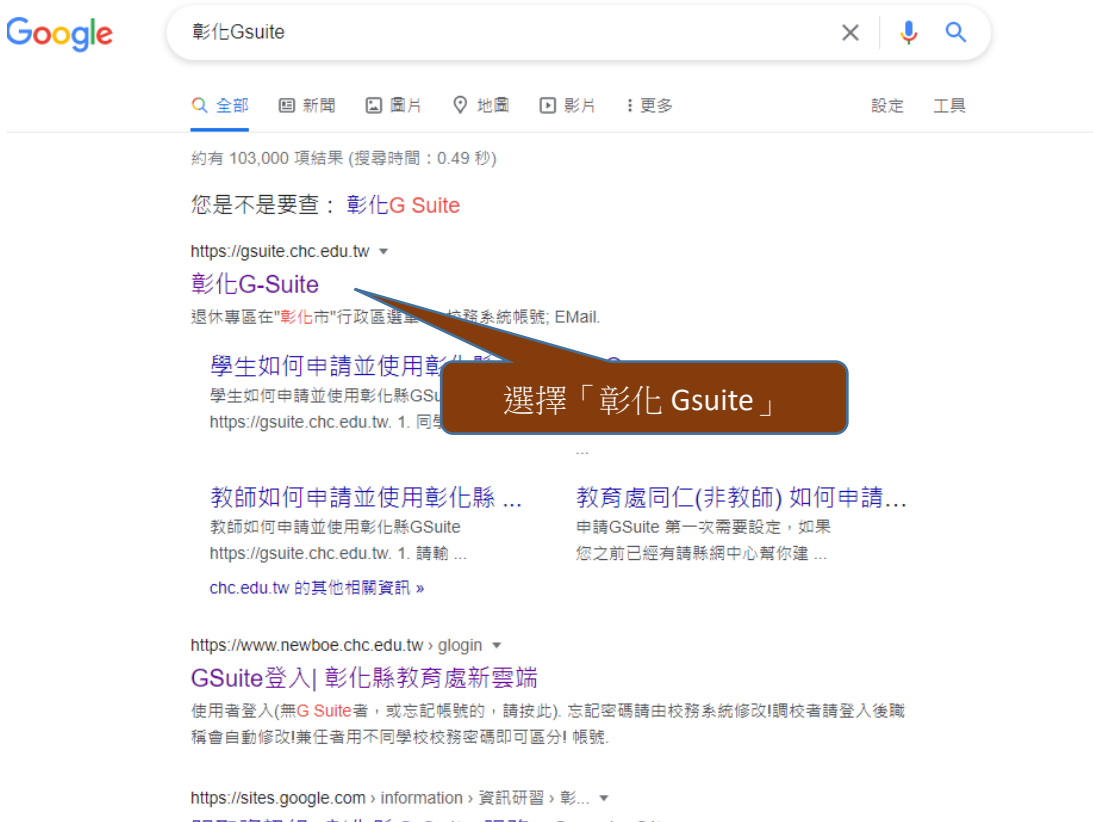

明聖資訊組- 彰化縣G Suite 服務 - Google Sites

| GSuite彰化 🚥 🚥                                              | 寺沒有廣告!一個約<br>田的(     |                               | Google官方對家長同意  | 書的說明▼ FAQ |    |  |  |
|-----------------------------------------------------------|----------------------|-------------------------------|----------------|-----------|----|--|--|
| 連結本站網址 https://gsuite.chc.edu.tw                          |                      |                               |                |           |    |  |  |
| 使用本系統需要有合法的校務系統帳號(Clo                                     | udSchoool)           |                               |                |           |    |  |  |
| 帳號:301+座號                                                 | 老師熱心協助) 退休<br>校      | 專區在"彰化市"行政區選單中<br>務系統帳號 EMail | 選              | 择「溪川郷」    |    |  |  |
| 例如:                                                       |                      | 請選擇行政區:                       |                |           |    |  |  |
| 1 號輸入 30101                                               | 勿使用108-XXX之俗         | 溪州鄉                           | 選擇             | 「縣立大莊國    | 小」 |  |  |
| 2 號輸入 30102 …                                             | 青於隔大冉使用,校            | 請選擇學校:                        |                |           |    |  |  |
| 人間の                                                       | 生日,造成密<br>管理<br>生密碼再 | 縣立大莊國小(074734)                | ×              |           |    |  |  |
| 校正即可。<br>尚未解決問題:                                          |                      | 校務系統帳號:學生請用年班@<br>號 60101:    | 至號,例如六年一班一     |           |    |  |  |
| <ul> <li>有時出現ERR_TOO_MANY_REDIREC<br/>器cookie。</li> </ul> | TS錯誤,請清除瀏覽           | 301XX                         |                |           |    |  |  |
|                                                           |                      | 校務系統密碼:                       |                |           |    |  |  |
| 密碼:身份證後9碼數字                                               | <u>甲本雄砷鐵桥</u> 夫將教    |                               |                |           |    |  |  |
| GSuite彰化 MARCON *                                         | 夏尋時沒有廣告!             | Go                            | ogle官方對家長同意書的說 | 朋▼ FAQ 登出 |    |  |  |
| 您的GSuite為                                                 |                      |                               |                |           |    |  |  |
| 您的校                                                       | 務系統(OpenII           | D)帳號為                         |                |           |    |  |  |
| 您的教育雲帳號為 <mark>——_</mark>                                 |                      |                               |                |           |    |  |  |
|                                                           | 一起坐拚家這些              | 2版務吧!                         |                |           |    |  |  |
|                                                           |                      |                               |                |           |    |  |  |
| 雲端硬碟 電子郵件                                                 | at a                 | 線上教室                          | 簡報             | 文件        |    |  |  |
| 選擇「線上教室」                                                  | B Free Constant      | ALKE                          |                |           |    |  |  |
|                                                           |                      |                               |                |           |    |  |  |

Server: 163.23.200.152

| ≡ Google Classroom        |                      | + 🏼 🙆                            |
|---------------------------|----------------------|----------------------------------|
| ▶ 待辦事項 📋 日曆               |                      |                                  |
| 三甲數學<br>第8單元<br>廢立大莊國小張慈婷 | 大莊109 三甲 藝術與         | <b>三下自然</b><br>第三單元<br>縣立大莊國小滸如芬 |
|                           |                      | 點選課程名稱,可<br>進入上課                 |
| 拒絕 加入                     | 拒絕加入                 | <u> 宮</u> 口                      |
| 三甲國語<br>第12課<br>聯立大莊國小張慈婷 | 三甲社會下<br>短頭元<br>殿立大が |                                  |
| 所有的課程都按「                  | 加入」                  | 無「加入」按鍵代表已加                      |
|                           |                      | 入課程                              |

0

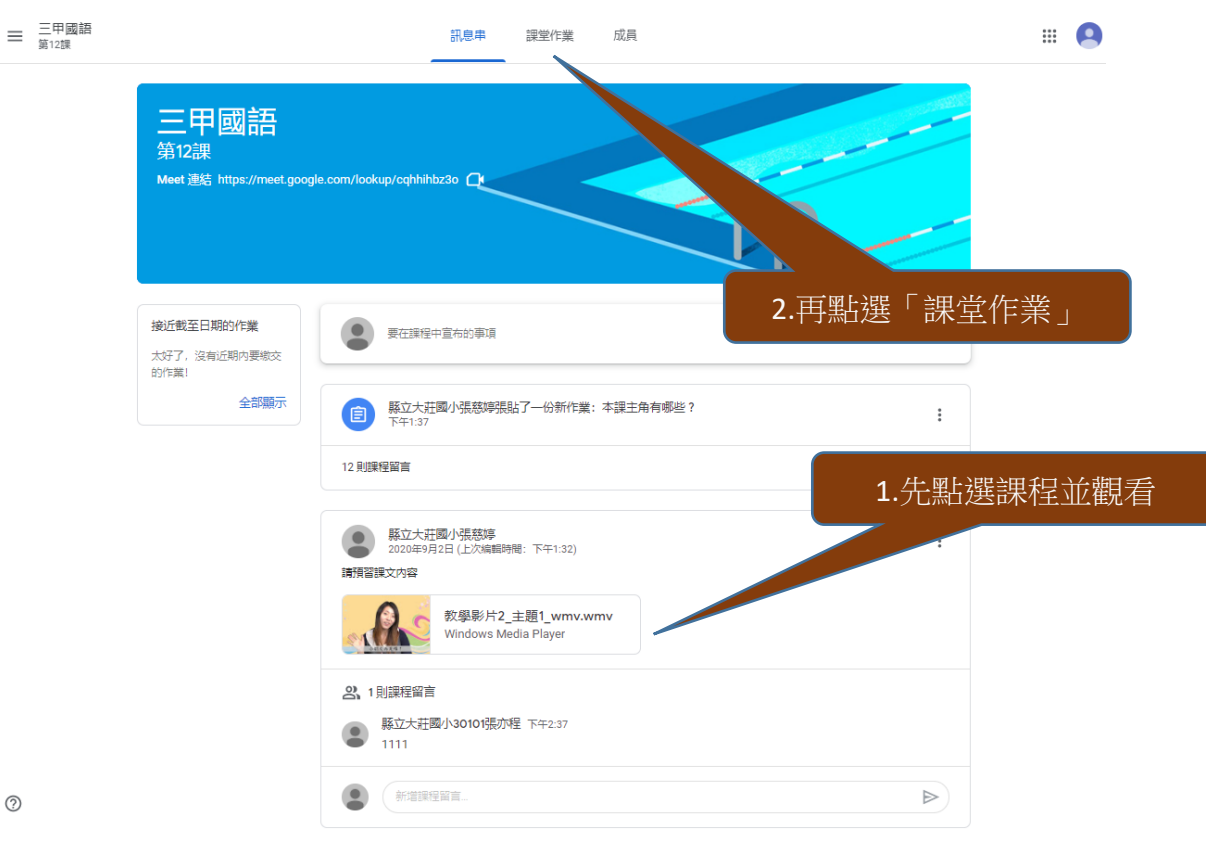

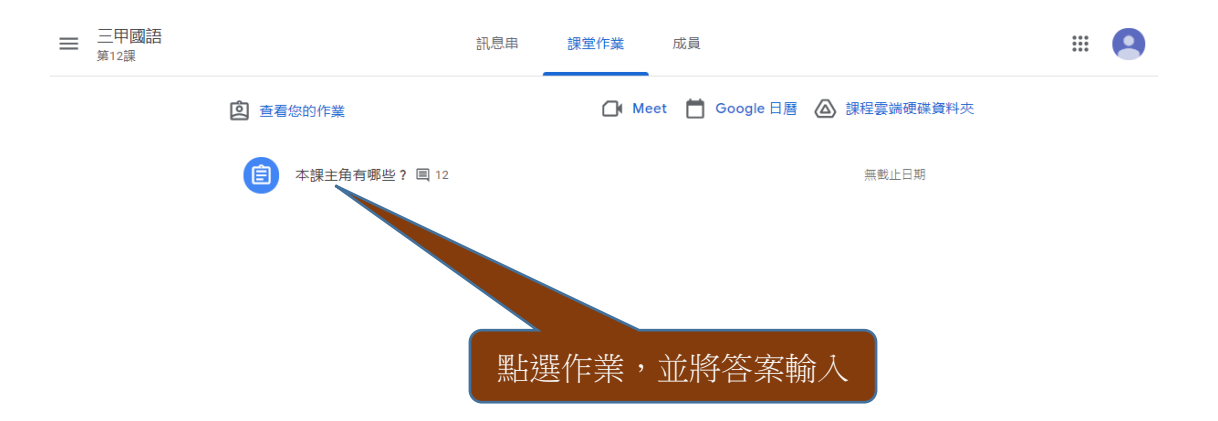